## 行き先を探す

▲ 警告

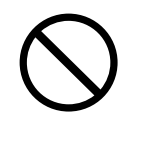

運転者は走行中に操作をしないまた、画像・表示を注視しない

走行中の操作や画像・表示の注視は、前方不注意による交通事故の原因になり ます。必ず安全な場所に停車させてから操作してください。

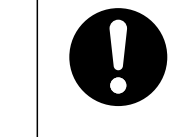

## 実際の交通規制に従って走行する

ルート案内中でも、必ず道路標識など実際の交通規制に従って運転してください。 交通事故やけがの原因になります。

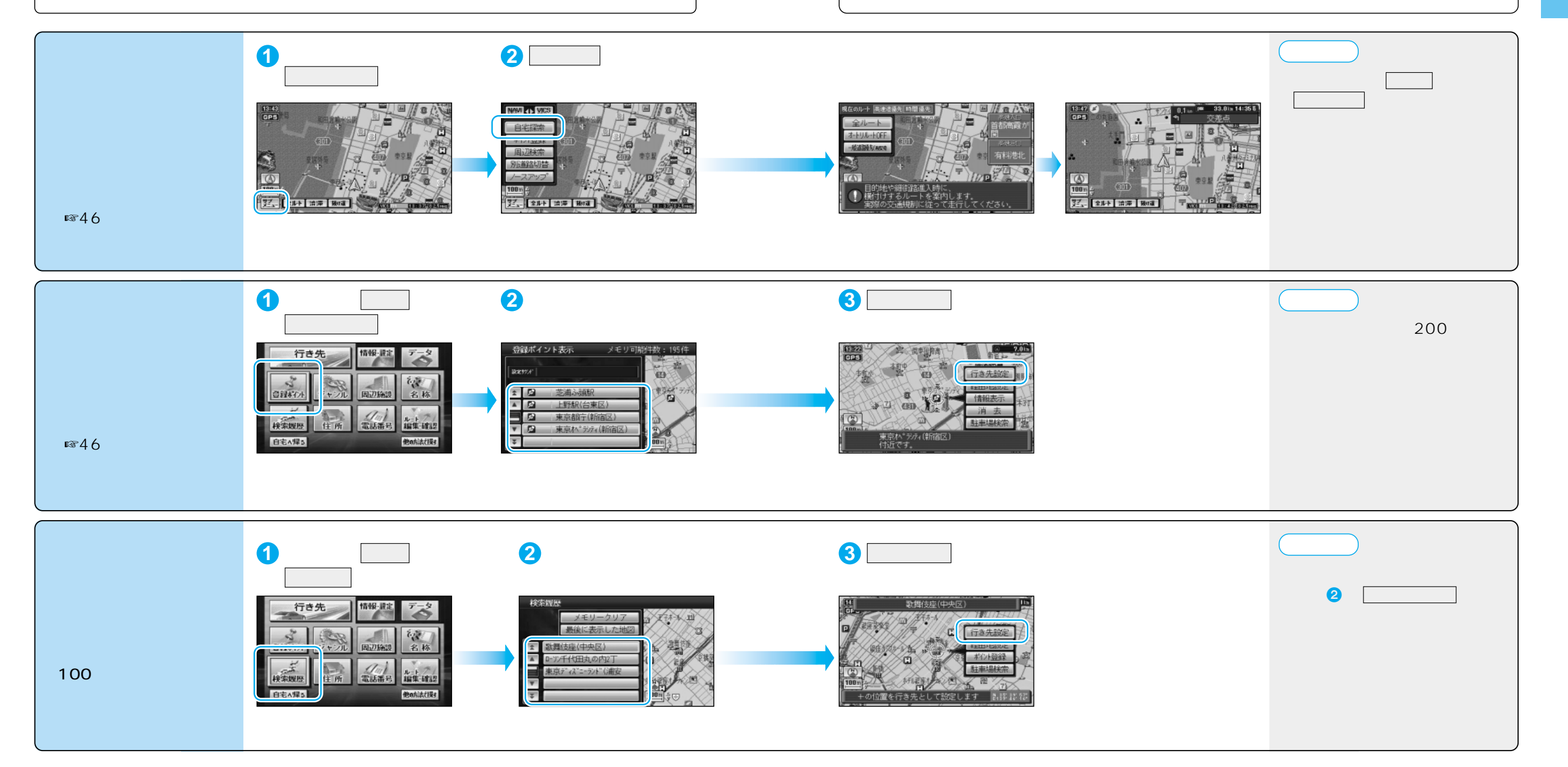